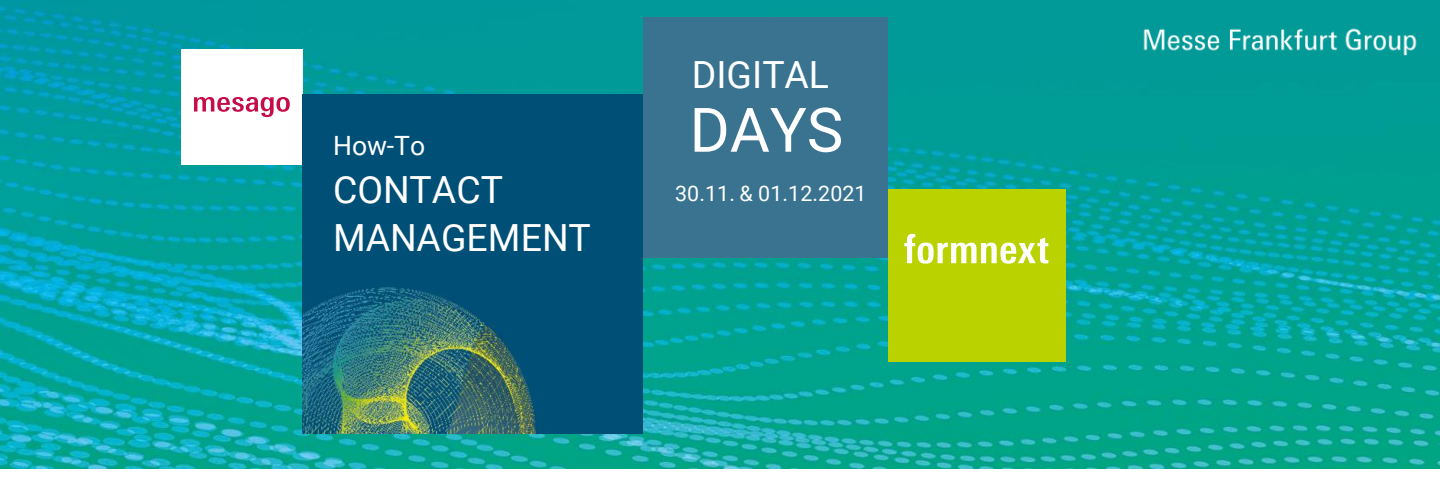

Bei Buchung des Contact Management Pakets haben Sie die Möglichkeit, eingehende Kontakte auf der Event-Plattform im "Contact Management Tool" zu bearbeiten und direkt mit ihnen in Kontakt zu treten.

### Wie gelange ich zum Contact Management Tool?

Sie benötigen einen gültigen Messe-Login und ein Ausstellerticket. Klicken Sie nach dem Login in der Hauptnavigation auf die drei Punkte und "Ausstellerbereich" oder nutzen Sie die Absprungmöglichkeit aus dem Dashboard "Zum Ausstellerbereich".

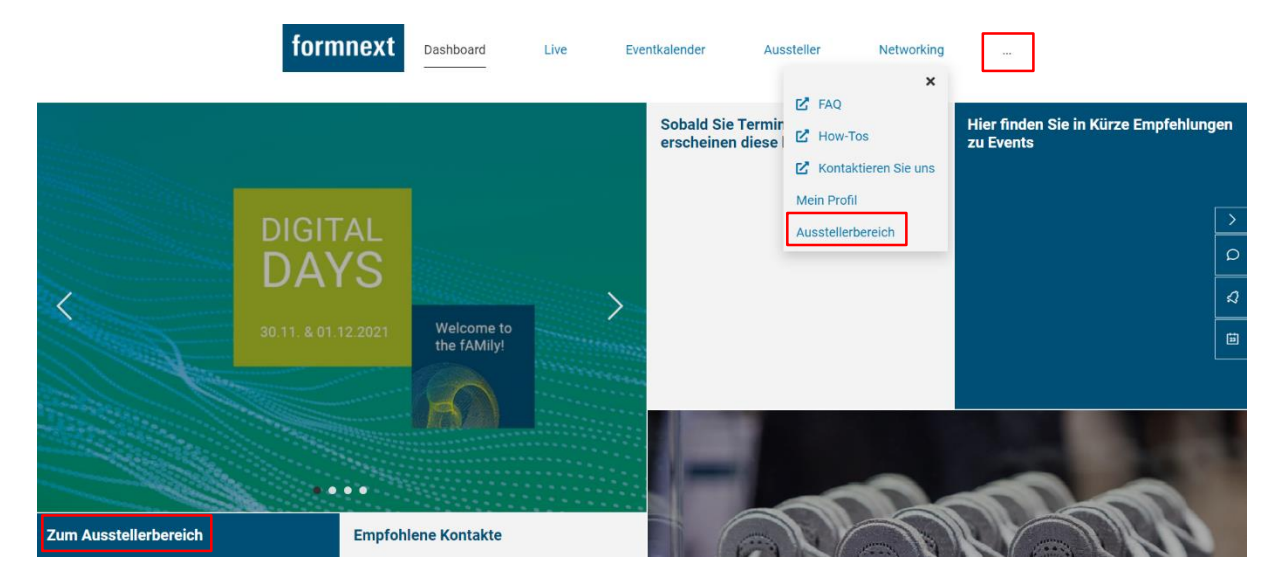

Vom Ausstellerbereich gelangen Sie über den Button "Leadmanager" zum Contact Management Tool und Ihrem sogenannten "Arbeitsvorrat".

# Ausstellerbereich

Mesago Messe Frankfurt GmbH

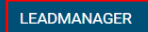

Im "Arbeitsvorrat" werden alle potenziellen Geschäftskontakte tabellarisch aufgelistet und beinhalten u.a. Name, Unternehmen und Position, den Grund des Erscheinens (Spalte "Quelle"), den Bearbeiter, das Erstellungsdatum und den Status.

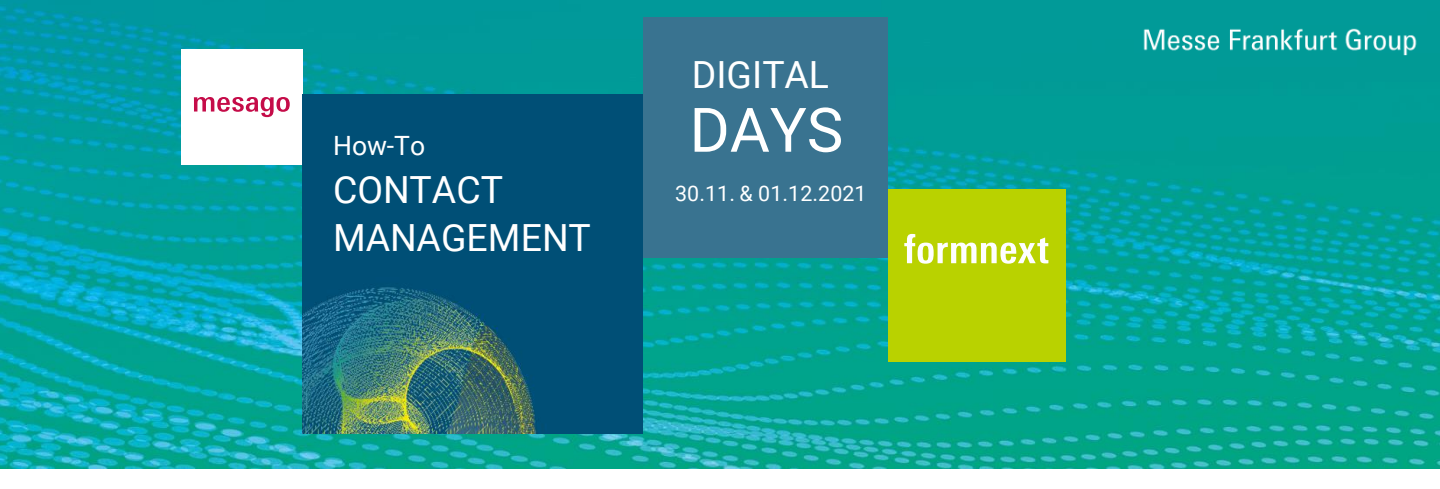

| Stat                     | us filtern                                          | $\sim$   | Potenzial filtern         |                       | $\sim$     | Quelle filtern                      |                                                     | $\sim$ |
|--------------------------|-----------------------------------------------------|----------|---------------------------|-----------------------|------------|-------------------------------------|-----------------------------------------------------|--------|
| Nach Mitarbeiter filtern |                                                     |          | $\checkmark$              | Nicht zuge            | ewiesen    |                                     |                                                     | $\sim$ |
| z. B. Name, Firma        |                                                     |          |                           |                       |            |                                     |                                                     |        |
|                          | Teilnehmer                                          | Quelle   | Bearbeiter                | Erstellt              | Bearbeitet | Status / Potenzial                  | Aktionen                                            |        |
|                          | Frau Tamara Bühler 🏹<br>MESAGO Messe Frankfurt GmbH | Ausstell | erprofil Nicht zugewieser | 1 21.10.2021<br>10:17 |            | NOCH OHNE BEWERTUNG<br>UNBEARBEITET | BEARBEITEN<br>TERMIN VEREINBAREN<br>CHAT<br>LÖSCHEN |        |

Es stehen vielfältige Filtermöglichkeiten zur Verfügung. Mitarbeiter, die keine Administratorenrechte vom Messeansprechpartner erhalten haben, sehen im Arbeitsvorrat nur die eigenen und ihm zugewiesene Kontakte. Messeansprechpartner und Stellvertreter können alle Kontakte sehen. Standardmäßig ist der Filter "Nicht zugewiesen" gesetzt, sodass zunächst nur die Kontakte angezeigt werden, die noch keinem Bearbeiter zugewiesen sind. Möchten Sie alle Kontakte sehen, wählen Sie zu Beginn "alle Filter zurücksetzen".

| AUSGEWÄHLTE LEADS BEARBEITEN | AUSGEWÄHLTE LEADS LÖSCHEN | ALLE FILTER ZURÜCKSETZEN |
|------------------------------|---------------------------|--------------------------|
|------------------------------|---------------------------|--------------------------|

Wenn Sie auf das "Trichter" Symbol klicken, wird das Suchfeld vorausgefüllt und alle Leads unter diesen Namen angezeigt:

| Nac                                                          | ja Ziegler                                          |                          |                  |                     |            |                                     |                                                     |
|--------------------------------------------------------------|-----------------------------------------------------|--------------------------|------------------|---------------------|------------|-------------------------------------|-----------------------------------------------------|
|                                                              | AUSGEWÄHLTE LEADS BEARBEITEN                        | AUSGEWÄHLT               | E LEADS LÖSCHE   | EN                  | ALLE       | FILTER ZURÜCKSETZEN                 |                                                     |
| Alle Termine entsprechen der Zeitzone MEZ (Berlin/Amsterdam) |                                                     |                          |                  |                     |            |                                     |                                                     |
|                                                              | Teilnehmer                                          | Quelle                   | Bearbeiter       | Erstellt            | Bearbeitet | Status / Potenzial                  | Aktionen                                            |
|                                                              | Frau Nadja Ziegler 🔽<br>MESAGO Messe Frankfurt GmbH | Interesse an Unternehmen | Nicht zugewiesen | 03.11.2021<br>13:07 |            | NOCH OHNE BEWERTUNG<br>UNBEARBEITET | BEARBEITEN<br>TERMIN VEREINBAREN<br>CHAT<br>LÖSCHEN |
|                                                              | Frau Nadja Ziegler ⊽<br>MESAGO Messe Frankfurt GmbH | Ausstellerprofil         | Nicht zugewiesen | 28.10.2021<br>15:14 |            | NOCH OHNE BEWERTUNG<br>UNBEARBEITET | BEARBEITEN<br>TERMIN VEREINBAREN<br>CHAT<br>LÖSCHE  |

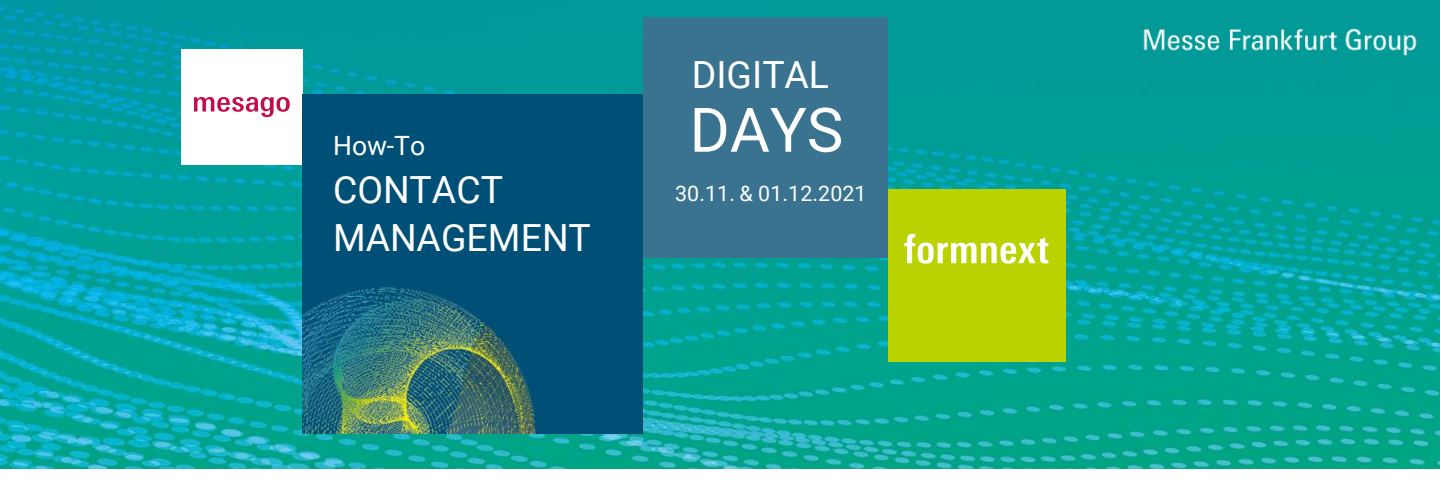

#### Durch welche Aktivitäten fließen Kontakte in den Leadmanager?

In der Tabelle des Arbeitsvorrats finden Sie die Spalte "Quelle". Hieran ist zu erkennen, durch welche Aktivität der Kontakt in das Contact Management Tool gelaufen ist. Dabei wird nach folgenden Quellen unterschieden:

- Besuch des Ausstellerprofils
- Teilnahme an Ihrem Programmpunkt/Roundtable
- Ad-hoc Video-Call
- Chat mit einem Mitarbeiter
- Termin mit einem Mitarbeiter
- Interesse an einem Mitarbeiter
- Interesse am Unternehmen

#### Wie kann ich meine Kontakte bearbeiten?

Über "Bearbeiten" können Sie folgende Felder bearbeiten: Aktueller Bearbeiter, Status der Bearbeitung, Potenzial sowie ein Freitextfeld. Außerdem haben Sie die Möglichkeit, einen Termin zu vereinbaren, einen Chat zu starten oder einen Kontakt zu löschen.

| Teilnehmer                                          | Quelle           | Bearbeiter       | Erstellt            | Bearbeitet | Status / Potenzial                  | Aktionen                                            |
|-----------------------------------------------------|------------------|------------------|---------------------|------------|-------------------------------------|-----------------------------------------------------|
| Frau Tamara Bühler 🍞<br>MESAGO Messe Frankfurt GmbH | Ausstellerprofil | Nicht zugewiesen | 21.10.2021<br>10:17 |            | NOCH OHNE BEWERTUNG<br>UNBEARBEITET | BEARBEITEN<br>TERMIN VEREINBAREN<br>CHAT<br>LÖSCHEN |

#### Wie kann ich meine Kontakte exportieren?

Über den Button "Download" können Sie Ihre Kontakte als Excel-Liste exportieren.

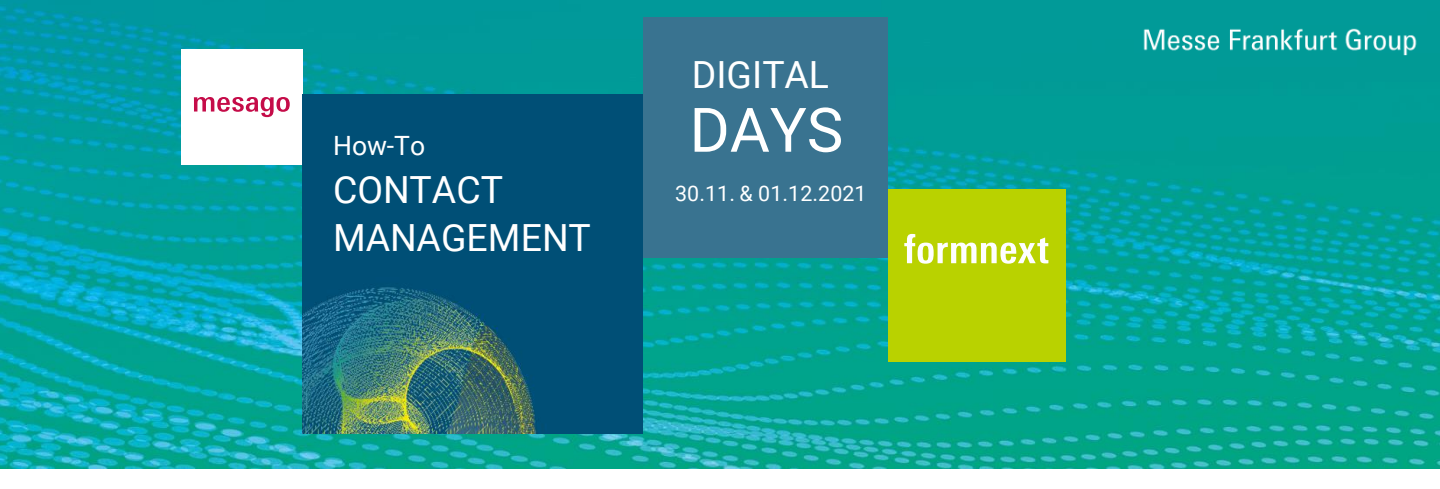

## Welche Daten meiner Kontakte werden übermittelt?

Je nach Ursprung des Kontakts werden unterschiedliche Daten übermittelt:

| Aktives Besucherverhalten                                    | Passives Besucherverhalten                         |
|--------------------------------------------------------------|----------------------------------------------------|
| Beispiele:                                                   | Beispiele:                                         |
| Termin mit einem Mitarbeiter                                 | <ul> <li>Besuch eines Ausstellerprofils</li> </ul> |
| <ul> <li>Interessensbekundung an Unternehmen oder</li> </ul> | Teilnahme an Programmpunkten/Roundtables           |
| Mitarbeitern - entspricht der Übergabe einer digitalen       | Ad-hoc Video-Call                                  |
| Visitenkarte (Diese Funktion verbirgt sich in den            | Chat mit einem Mitarbeiter                         |
| jeweiligen Profilen hinter dem Button "Visitenkarte          |                                                    |
| hinterlegen".)                                               |                                                    |
| Übermittlung von Name, Unternehmensname sowie                | Übermittlung von Name und                          |
| der hinterlegten Kontaktdaten (E-Mail, Telefon, ggf.         | Unternehmensname, jedoch keiner                    |
| Mobil, ggf. Fax)                                             | Kontaktdaten                                       |
|                                                              |                                                    |
| Achtung: Die Übermittlung der Daten ist keine                | In diesen Fällen hat der Vertriebsmitarbeiter die  |
| Werbeeinwilligung des Besuchers an den Aussteller,           | Möglichkeit den Kontakt über die Event-            |
| diese muss nach wie vor selbstständig eingeholt              | Plattform zu suchen, um aus dem passiven ein       |
| werden.                                                      | aktives Verhalten zu machen und die                |
|                                                              | vollständigen Daten zu erhalten.                   |

Sie haben Fragen? Wir helfen Ihnen gerne per E-Mail unter support@mesago.digital